### Multi Factor Authentication (MFA) – alternative verification option

If you are unable to access the Microsoft Authenticator App, you can add a telephone number to receive a text or call with a code to enable Multi Factor Authentication.

Log into your email using Outlook Web Access (https://outlook.com/rcs.ac.uk)

Enter your Office 365 username (staff – no dot between your initial and surname)

| Microsoft                  |      |
|----------------------------|------|
| Sign in                    |      |
| mfauser@rcs.ac.uk          |      |
| No account? Create one!    |      |
| Can't access your account? |      |
| Sign-in options            |      |
|                            | Next |
| Enter your password        |      |
| Microsoft                  |      |

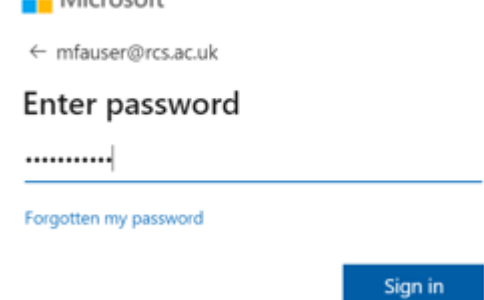

You will receive a message that says additional information is required, click Next to proceed

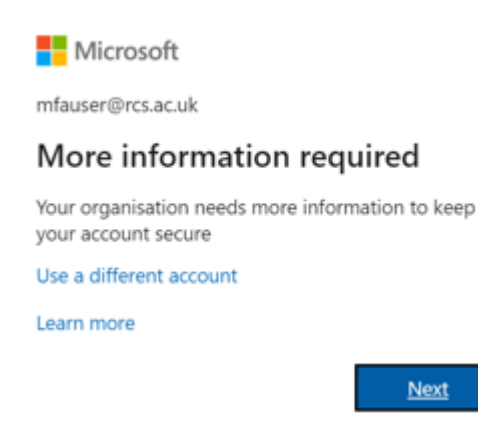

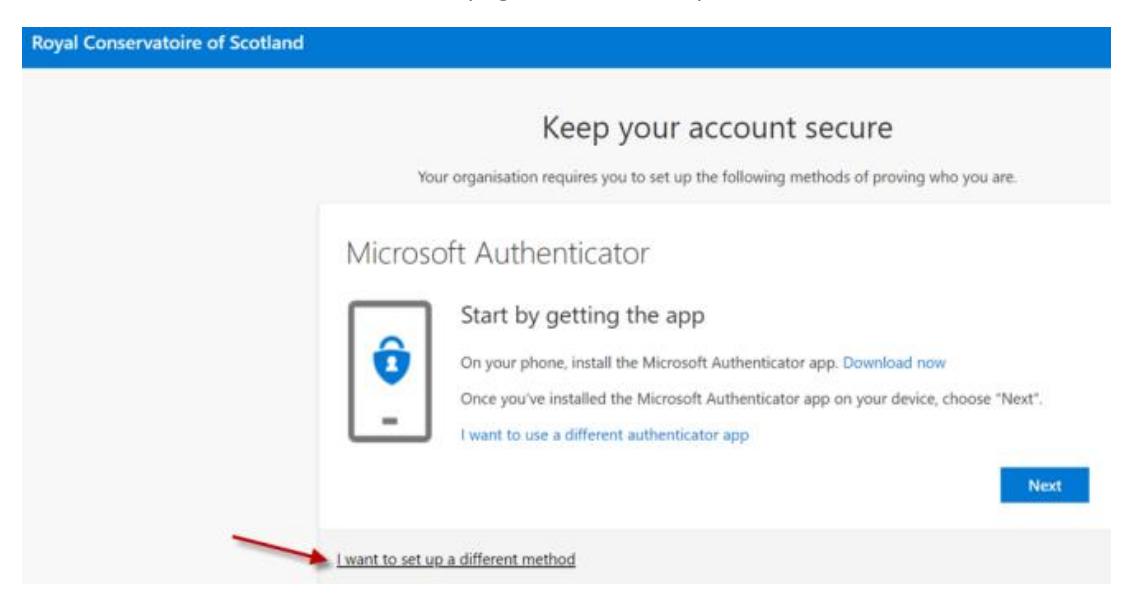

## Click on the link at the bottom of the page I want to setup a different method

### From the Choose a different method drop down menu, select Phone

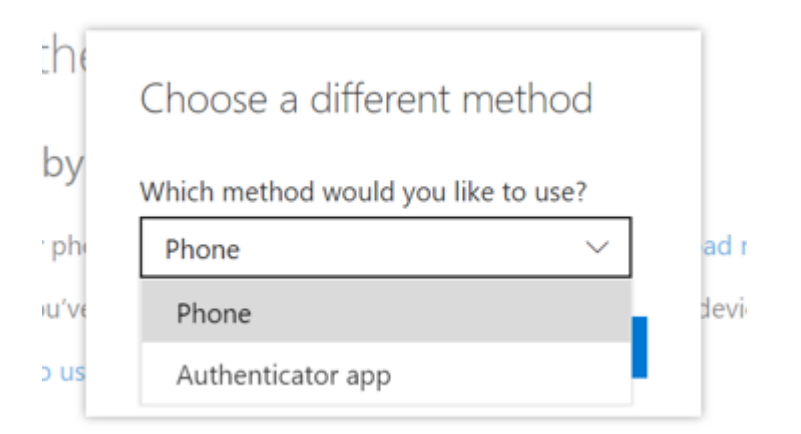

#### Enter your phone number and select whether to receive a text or phone call

| Your organisation requires yo                                                 | ou to set up the fo | ollowing methods of proving who you are. |
|-------------------------------------------------------------------------------|---------------------|------------------------------------------|
| Phone                                                                         |                     |                                          |
| ou can prove who you are by answerin                                          | ng a call on your p | ohone or texting a code to your phone.   |
| What phone number would you like to                                           | use?                |                                          |
| What phone number would you like to<br>United Kingdom (+44)                   | use?                | 07000111222                              |
| What phone number would you like to<br>United Kingdom (+44)<br>Text me a code | vse?                | 07000111222                              |
| What phone number would you like to<br>United Kingdom (+44)                   | use?<br>v           | 07000111222                              |

You'll receive a text message or phone call with a 6 digit code

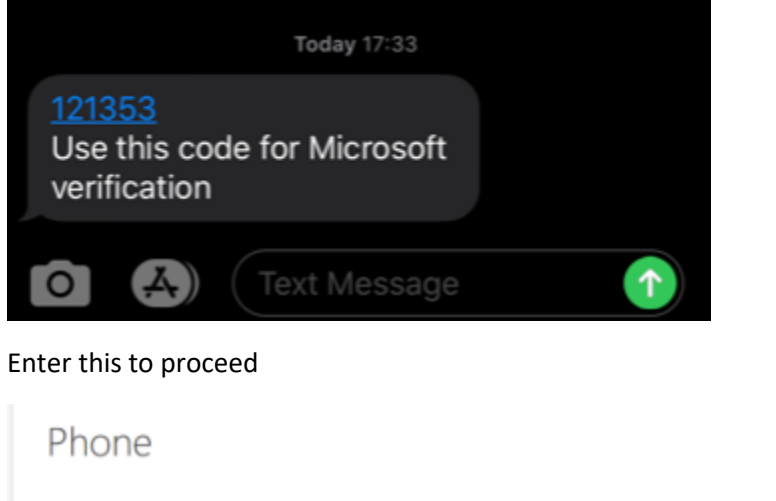

| We just sent a 6-digit code to +44 079<br>121353 | . Enter the code below. |      |      |
|--------------------------------------------------|-------------------------|------|------|
| Resend code                                      |                         |      |      |
|                                                  |                         | Back | Next |

# You will get confirmation that your phone number has been registered

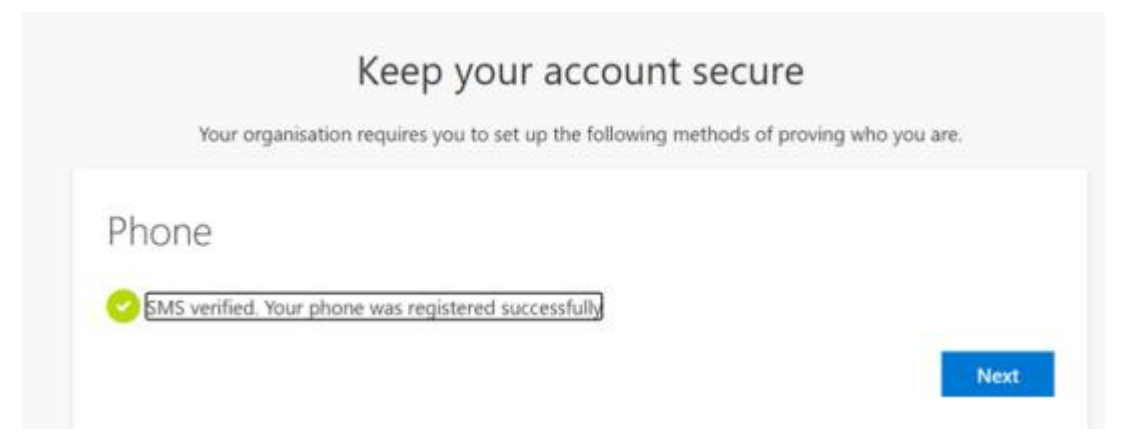

Whenever you are prompted for Multi Factor Authentication you will be sent a text / receive a phone call to approve.